## Student Course Evaluation Reports Spring 2007-Spring 2010

## A Guide for Faculty

- 1. Log in to MyColumbia https://my.colum.edu
- 2. In the top navigation, click the **Course Evaluation Reports** tab
- 3. Under **Course Evaluations Spring 2007 Spring 2010 Survey Selection**, choose a session from the dropdown list and click the **Select** button.
- 4. Choose **Section** from the dropdown menu and click the **Select** button. Only the sections you taught will be available.
- 5. Choose the department.
  - a. You can click View as Formatted Text to save all the section reports simultaneously,
  - b. or choose an individual section, then click **View as Formatted Text** to view just one.
- 6. To print the report, click the **Printer Friendly** link at the top right of the page. Then click the **Send to Printer** button.

To return to the report module, click the **Exit Print Mode** link.

Two additional reports aggregate the course evaluation results across the schools and the entire college.

- 1. Follow steps 1-4 above.
- 2. Choose the type of report you would like, then click the **Select** button:
  - Executive Summary: Average scores by school.
  - All College: Distribution of scores for each question with overall average comparative means.

**Please note**: There is an error in the column labels in the Executive Summary report when viewed as formatted text. Please avoid this report view when accessing or interpreting this report; use the **Continue** button rather than the **View as a Formatted Text** link.